## **Table of Contents**

Guías de Configuraciones > VIVOTEK > Cámaras IP

¿Cómo saber si hay otro usuario viendo la transmisión de mi cámara? ......2

## ¿Cómo saber si hay otro usuario viendo la transmisión de mi cámara?

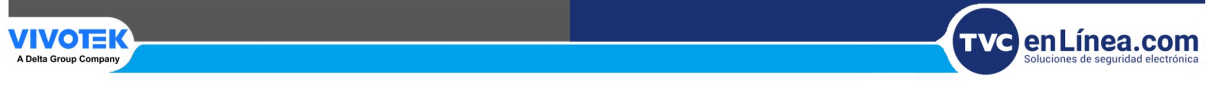

## ¿Cómo saber si hay otro usuario viendo la transmisión de mi cámara?

Paso 1. Acceda a la interfaz Web de su cámara y haga clic en "Configuratión".

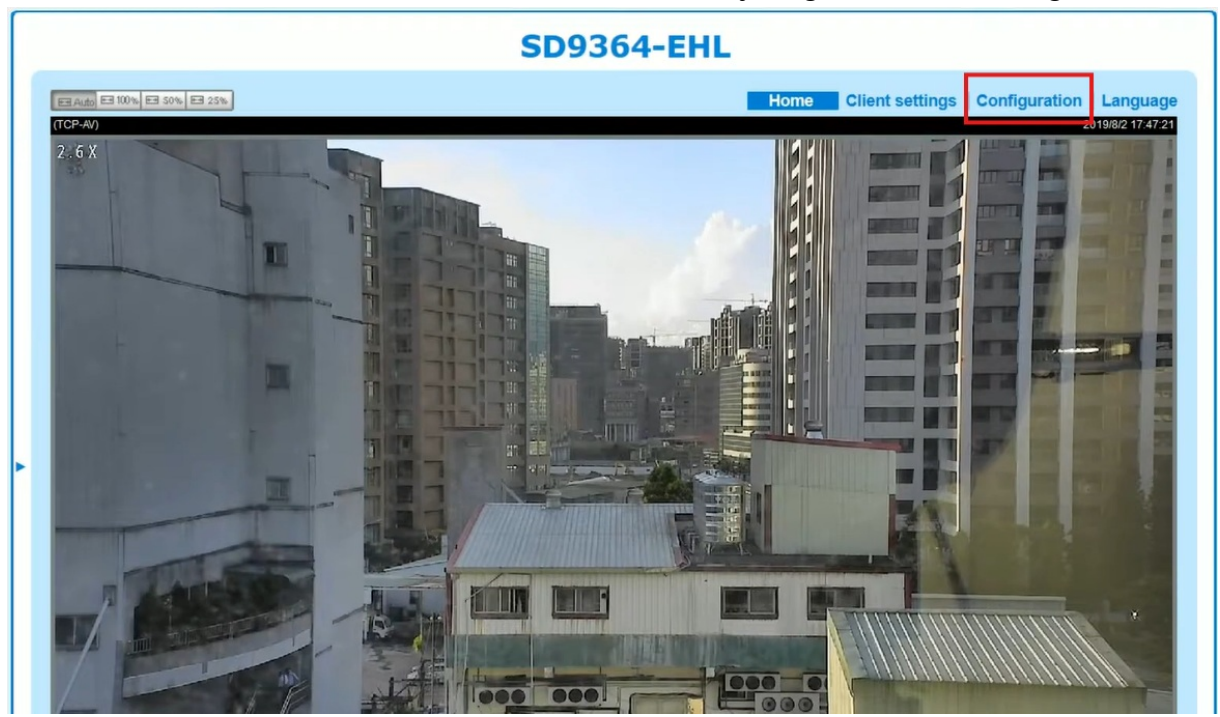

Paso 2. En la nueva ventana dirijase a el apartado "Security" > "Access list".

|                                                                           |                                                                                                    | Home Chent Settings Configuration                       |  |  |  |
|---------------------------------------------------------------------------|----------------------------------------------------------------------------------------------------|---------------------------------------------------------|--|--|--|
|                                                                           | System > General settings                                                                                                    |                                                         |  |  |  |
| System                                                                    | System                                                                                                    |                                                         |  |  |  |
| Media                                                                     | Host name:                                                                                                    | SD9364-EHL                                              |  |  |  |
| Network                                                                   | Turn off the LED indicator                                                                                                    |                                                         |  |  |  |
| Security                                                                  | System time                                                                                                    |                                                         |  |  |  |
| User accounts                                                             | Time zone:                                                                                                    |                                                         |  |  |  |
| HTTPS                                                                     | GMT+08:00 Beijing, Chongqing, Hong Kong, Kuala Lumpur, Singapore, Taipei, Irkutsk 🔽                                                                                                    |                                                         |  |  |  |
| Access list 👆                                                             | Note: You can upload your dayligh                                                                                                    | it saving time rules on Maintenance page or use the cam |  |  |  |
|                                                                           |                                                                                                    |                                                         |  |  |  |
| IEEE 802.1x                                                               | default value.                                                                                                    |                                                         |  |  |  |
| IEEE 802.1x<br>Miscellaneous                                              | default value.     ○ Keep current date and time                                                                                                    |                                                         |  |  |  |
| IEEE 802.1x<br>Miscellaneous<br>PTZ                                       | default value.<br>C Keep current date and time<br>Synchronize with computer time                                                                                                    |                                                         |  |  |  |
| IEEE 802.1x<br>Miscellaneous<br>PTZ<br>Event                              | default value.     Keep current date and time     Synchronize with computer time     Manual                                                                                                  |                                                         |  |  |  |
| IEEE 802.1x<br>Miscellaneous<br>PTZ<br>Event                              | default value.<br>C Keep current date and time<br>Synchronize with computer time<br>Manual<br>Automatic                                                                                      |                                                         |  |  |  |
| IEEE 802.1x<br>Miscellaneous<br>PTZ<br>Event<br>Applications              | default value.<br>C Keep current date and time<br>Synchronize with computer time<br>Manual<br>Automatic<br>NTP server:                                                                       | 192.168.40.141                                          |  |  |  |
| IEEE 802.1x<br>Miscellaneous<br>PTZ<br>Event<br>Applications<br>Recording | default value.<br><ul> <li>Keep current date and time</li> <li>Synchronize with computer time</li> <li>Manual</li> <li>Automatic</li> <li>NTP server:</li> <li>Updating interval:</li> </ul> | 192.168.40.141<br>One day                               |  |  |  |

Paso 3. Haga clic en "Connection management".

| VIVOTEK       | Home Client settings Configuration Language                      |  |  |  |  |  |  |
|---------------|------------------------------------------------------------------|--|--|--|--|--|--|
|               | Security > Access list                                           |  |  |  |  |  |  |
| System        | General settings                                                 |  |  |  |  |  |  |
| Media         | Maximum number of concurrent streaming: 10 Connection management |  |  |  |  |  |  |
| Network       | Filter                                                           |  |  |  |  |  |  |
| Security      | Enable access list filtering                                     |  |  |  |  |  |  |
| User accounts | Filter type: O Allow O Deny                                      |  |  |  |  |  |  |
| HTTPS         | IPv4 access list                                                 |  |  |  |  |  |  |
| Access list 🔚 |                                                                  |  |  |  |  |  |  |
| IEEE 802.1x   |                                                                  |  |  |  |  |  |  |
| Miscellaneous | Add Delete                                                       |  |  |  |  |  |  |
| РТΖ           |                                                                  |  |  |  |  |  |  |
| Event         | Administrator IP address                                         |  |  |  |  |  |  |
| Applications  | Always allow the IP address to access this device:               |  |  |  |  |  |  |
| Recording     | Save                                                             |  |  |  |  |  |  |
| Local storage |                                                                  |  |  |  |  |  |  |
|               |                                                                  |  |  |  |  |  |  |
|               |                                                                  |  |  |  |  |  |  |
| Local storage |                                                                  |  |  |  |  |  |  |

Aquí podrá ver las direcciones IP que estan accediendo a la transmisión de la cámara. En este ejemplo se utilizaron 3 transmisiones desde la IP 192.168.40.141.

| <b>VIVOTEK</b> |                                  | Home Clien        | t settings Configu | uration Language |
|----------------|----------------------------------|-------------------|--------------------|------------------|
|                |                                  |                   |                    |                  |
|                | General settings                 |                   |                    |                  |
|                | Maximum number of concurrent str | eaming: 10 🗸 🔽 Co |                    |                  |
| Network        | Filter                           |                   |                    |                  |
| Security       | ID address                       | Elansed time      | Liser ID           |                  |
| User accounts  | 192 168 40 141                   | 06:27:51          | root               |                  |
| Access list    | 192 168 40 141                   | 05:45:56          | root               |                  |
| IEEE BO2.1x    | 192 168 40 141                   | 05:37:13          | root               |                  |
| Miscellaneous  | 102.100.10.111                   | 00.01.10          | 1001               |                  |
| PTZ            | Refresh Add to deny list         | Disconnect        | Close              |                  |
| Event          |                                  |                   |                    |                  |
| Applications   |                                  |                   |                    |                  |
| Recording      |                                  |                   |                    | Save             |
|                |                                  |                   |                    |                  |
|                |                                  |                   |                    |                  |
|                |                                  |                   |                    |                  |
|                |                                  |                   | ти                 | c en Línea.com   |